# newline

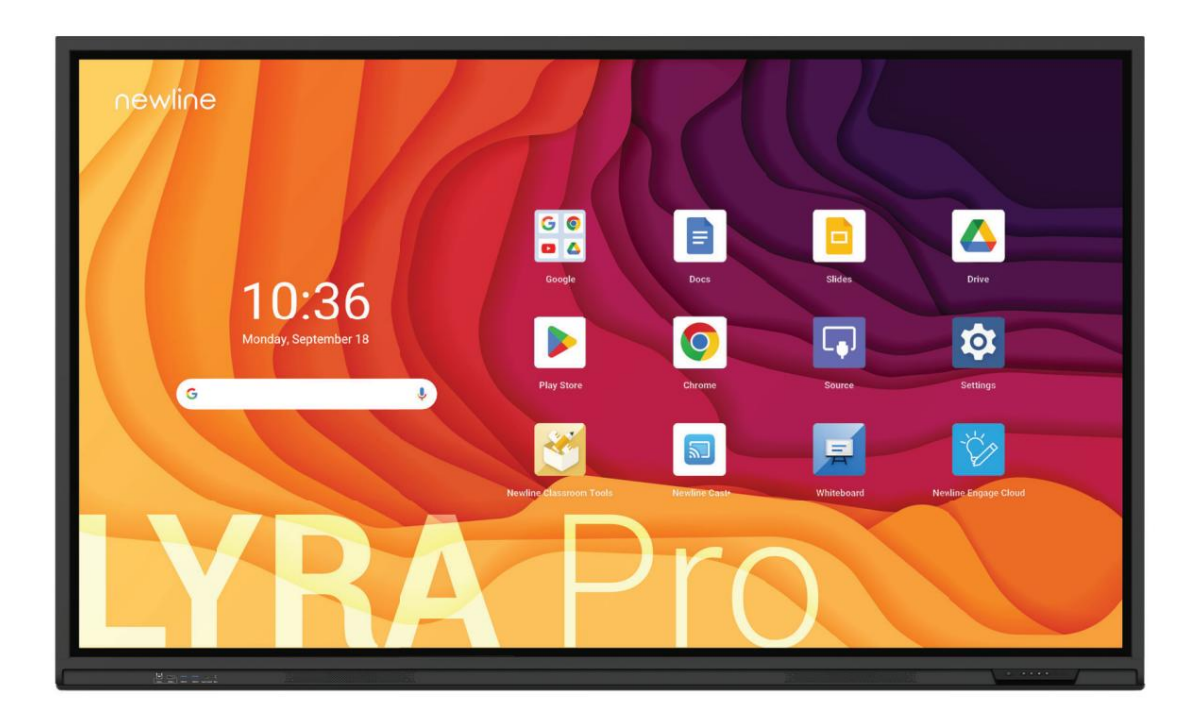

# SCHNELLSTARTANLEITUNG

Tasten auf der Vorderseite des Lyra Pro Series-Bedienfelds

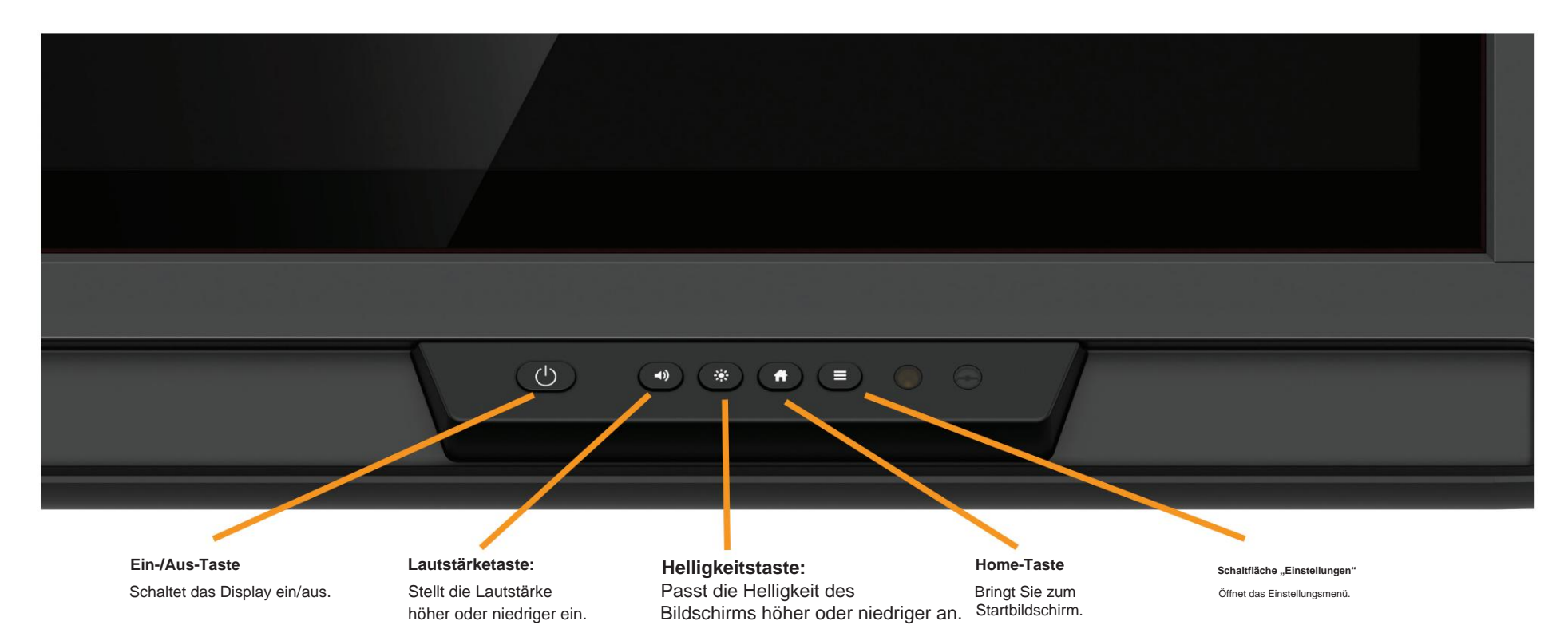

#### Einschalten des Displays

- 1. Drücken Sie die Einschalttaste unten rechts auf dem Display.
- 2. Die Farbe der Taste ändert sich von Rot zu Weiß, sobald das Display eingeschaltet wird.

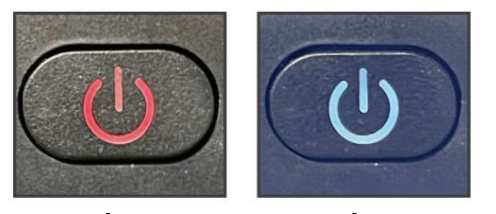

Aus

An

#### Die Frontanschlüsse

Unten links auf der Vorderseite des Panels befinden sich sechs Anschlüsse: ein USB-Touch-Anschluss, ein HDMI-Anschluss, zwei USB-3.0-Anschlüsse, ein USB-Typ-C-Anschluss mit 65 Watt Stromversorgung und ein Mikrofoneingang.

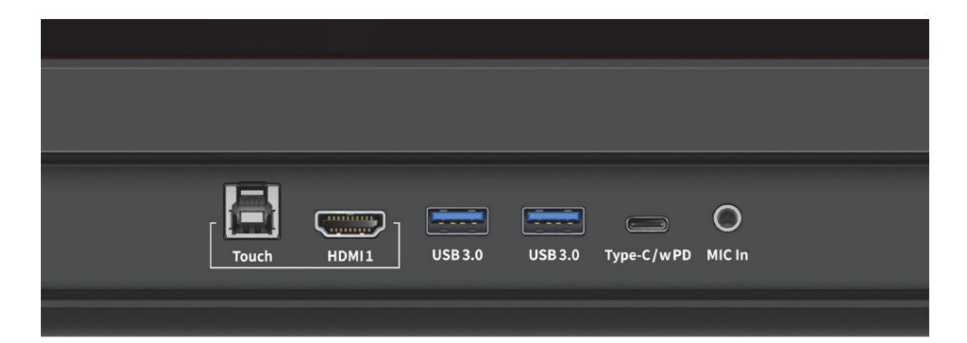

#### Die seitlichen Anschlüsse

Auf der linken Seite des Panels befinden sich folgende Anschlüsse:

HDMI IN 2.0 x 2

DisplayPort 1,2 x 1 USB Typ-B (Touch) x 3 USB Typ-C (kein PD) x 1 USB 3.0 Typ-A x 2 USB 3.0 Typ-A zu Android x 1, HDMI-Ausgang 2.0 x 1 1 x RS232 RJ45 (Gigabit) Eingang x 1 und Ausgang x 1 SPDIF x 1 1 x SDM/VGA Audio-Line-Ausgang x 1 Steckplatz für Wi-Fi-Modul OPS-Steckplatz

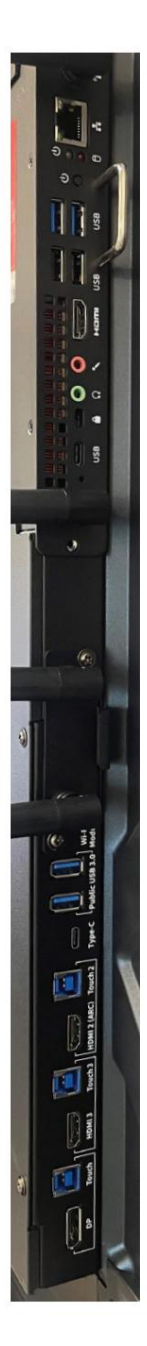

#### Der Startbildschirm

#### Google-Suchleiste

Durchsuchen Sie das Web und die Inhalte Ihres Panels direkt vom Homescreen aus!

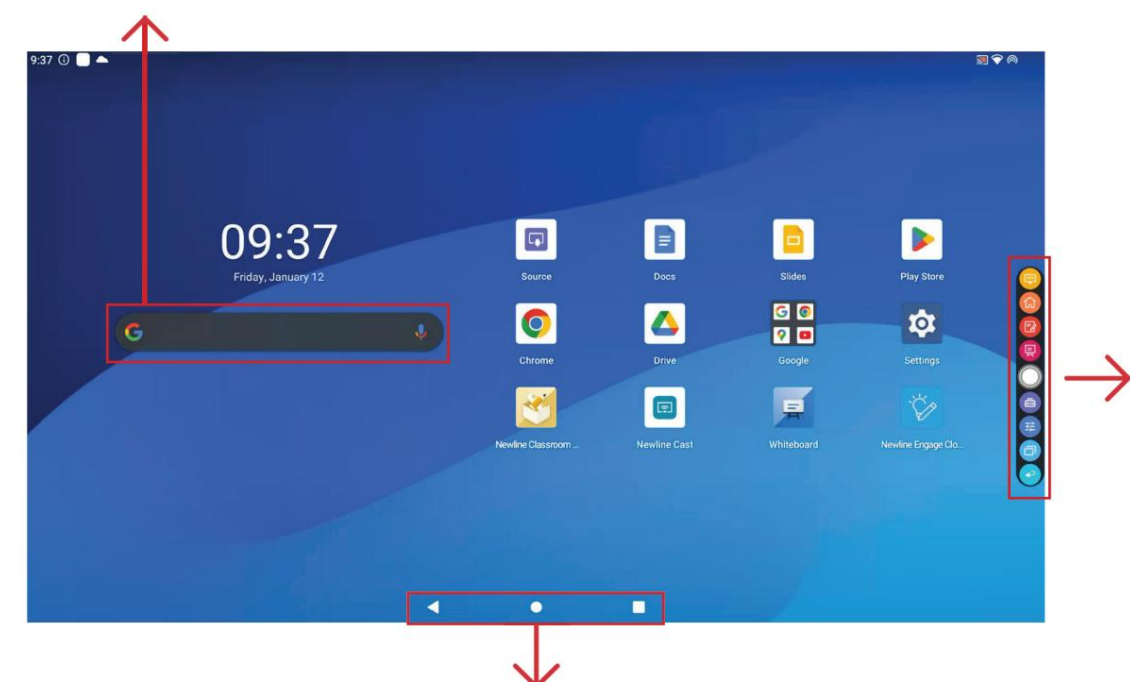

#### Android-Symbolleiste

Unten auf dem Panel-Bildschirm befindet sich die Android-Symbolleiste. Verwenden Sie diese Symbolleiste für den Schnellzugriff auf die folgenden Tools:

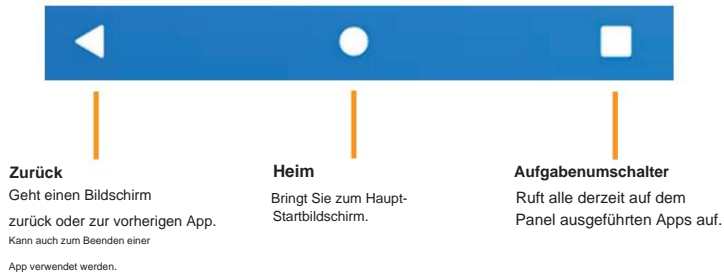

#### Schnellzugriffsleiste

Sie können auf die Symbolleiste für den Schnellzugriff zugreifen, indem Sie auf den weißen Kreis auf der linken oder rechten Seite des Bildschirms tippen. Um die Symbolleiste für den Schnellzugriff zu minimieren, tippen Sie erneut auf den weißen Kreis.

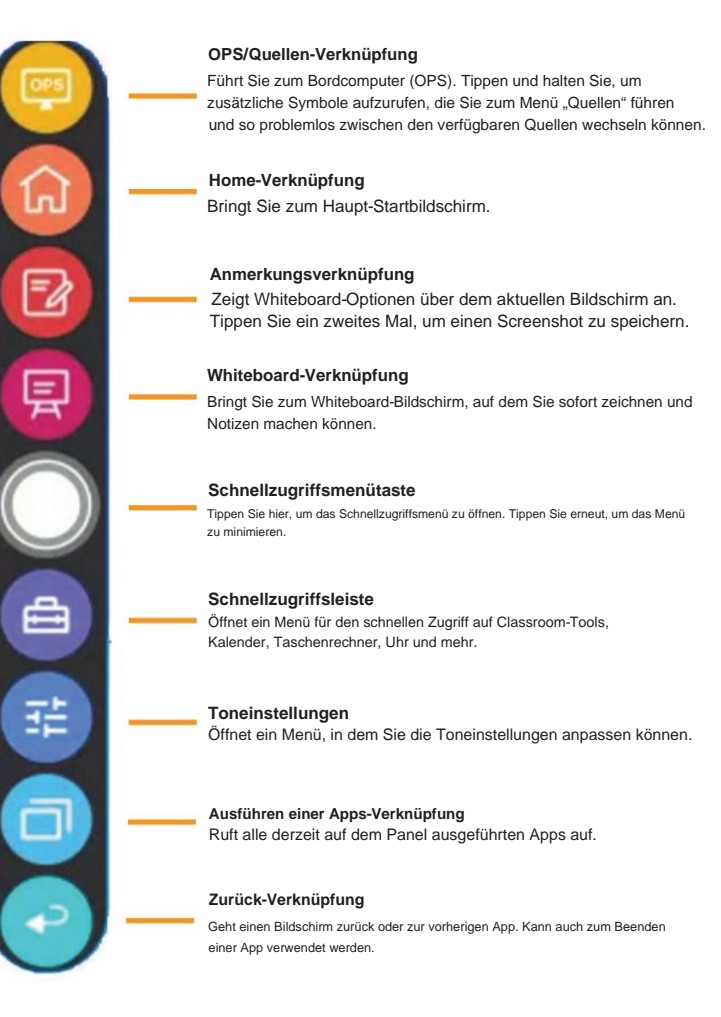

#### Verschieben von Apps zum Anpassen des Startbildschirms

1. Drücken Sie auf dem Startbildschirm lange auf eine beliebige App, um deren Standort zu verschieben. Das Panel zeigt Ihnen, wo Sie eine App platzieren können, indem Sie ein weißes Rechteck in Ihrem erstellen gewünschter Ort.

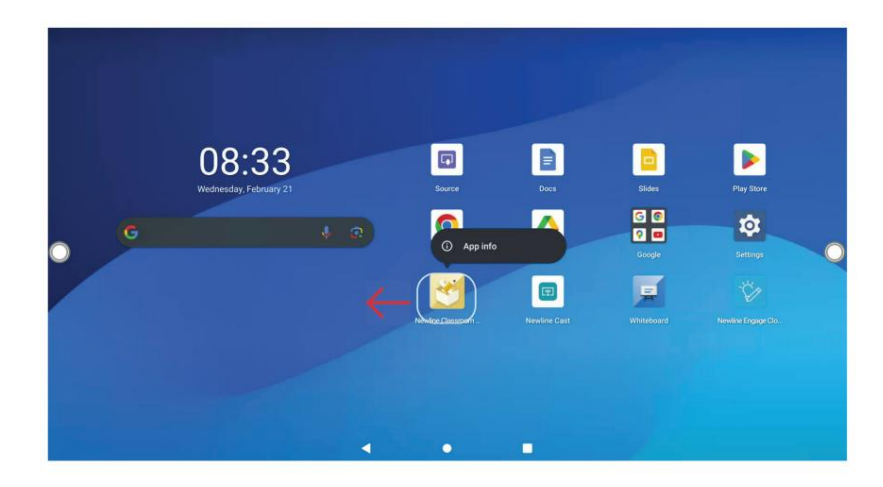

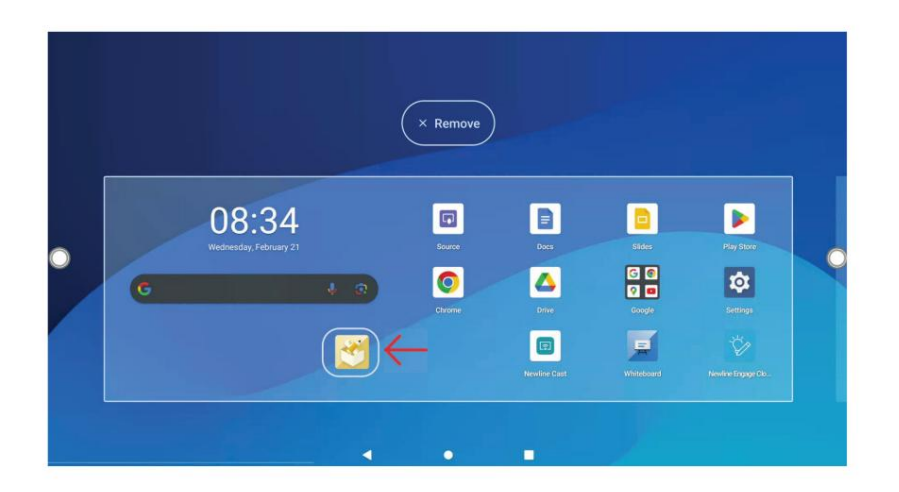

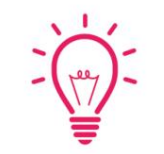

## Bonus-Tipp:

Um einen Ordner mit mehreren Apps zu erstellen, verschieben Sie einfach eine App über eine andere App. Ein Ordner wird automatisch erstellt. Drücken Sie lange auf den Ordner, um ihn umzubenennen.

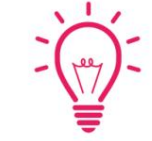

# Bonus-Tipp:

Durch langes Drücken haben Sie außerdem die Möglichkeit, die App vom Homescreen zu entfernen oder die App komplett zu deinstallieren.

#### Quellen wechseln

- 1. Tippen Sie auf dem Startbildschirm auf das Symbol "Quelle".
- 2. Alle aktuell mit dem Display verbundenen Geräte leuchten im Quellenfenster auf dem Startbildschirm weiß auf.
- 3. Tippen Sie auf das Symbol der Quelle, zu der Sie wechseln möchten.
- Wenn Sie Ihr Gerät an die vorderen Anschlüsse anschließen, wird automatisch Rufen Sie das Gerät auf dem Bildschirm auf.

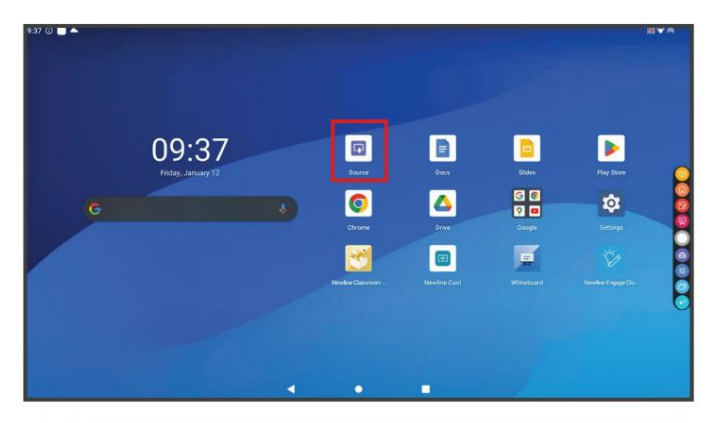

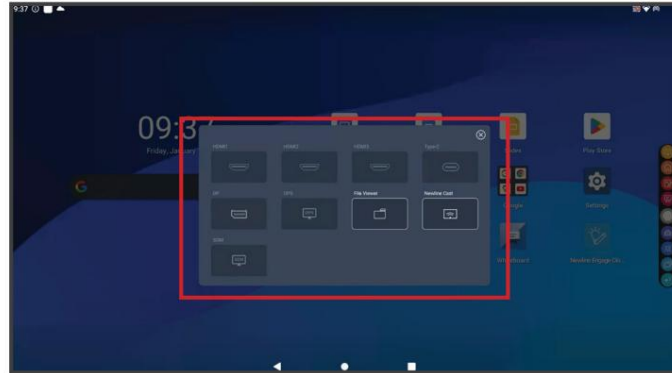

#### Zugriff auf den integrierten OPS-Computer

- 1. Tippen Sie auf dem Startbildschirm auf das Quellensymbol.
- 2. Tippen Sie im angezeigten Quellfenster auf die Schaltfläche "OPS".
- 3. Sie können nun den integrierten OPS-Computer anzeigen und verwenden.

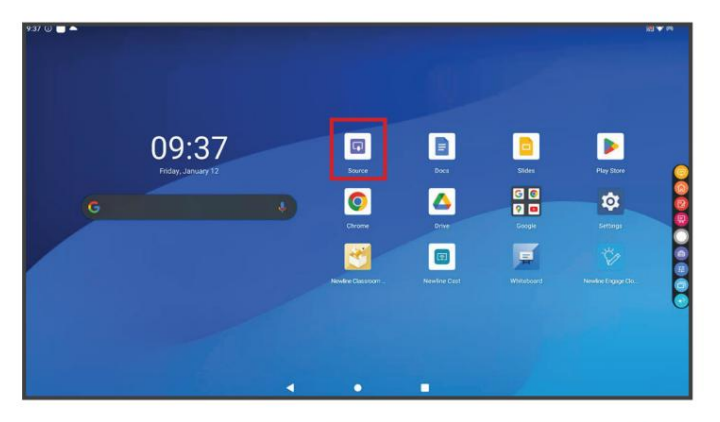

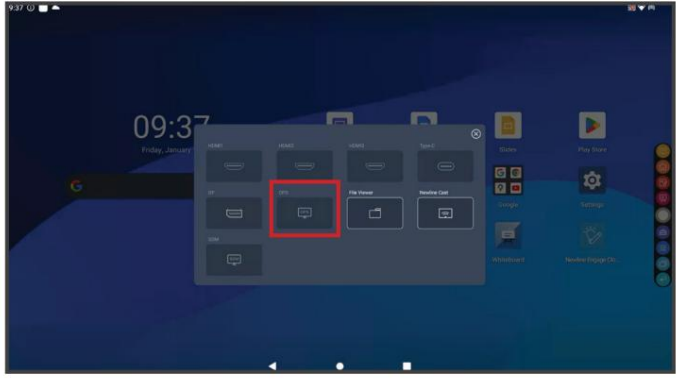

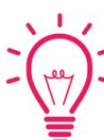

Bonus-Tipp: Sie können auch schnell zum OPS navigieren

sie konnen auch schnell zum OPS havigle

Seiten des Displays:

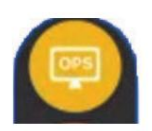

#### Quellen wechseln

#### Anschließen eines Computers über USB-C

- 1. Zum Anschließen eines Computers benötigen Sie ein USB-Typ-C-Kabel.
- 2. Stecken Sie ein Ende des USB-C-Kabels in den vorderen oder seitlichen USB-C-Anschluss.
- 3. Nehmen Sie das andere Ende des USB-C-Anschlusses und stecken Sie es in den USB-C-Anschluss Ihres Computers.
- 4. Sobald beide Kabel an das Display und den Computer angeschlossen sind, sollte der passende Anschluss im Quellenfenster weiß werden.

| Touch | HDMI1 | USB 3.0 | USB 3.0 | Type-C/wPD | O<br>MIC In |  |
|-------|-------|---------|---------|------------|-------------|--|
|       |       |         |         | $\uparrow$ |             |  |

#### Quellen wechseln

Anschließen eines Computers über USB und HDMI

- 1. Sie benötigen ein HDMI-Kabel und ein USB-A-zu-B-Kabel zum Anschluss eines Computer.
- Stecken Sie an den vorderen oder seitlichen Anschlüssen der Q-Serie ein Ende des HDMI-Kabels in einen der HDMI-Anschlüsse.
- Nehmen Sie das andere Ende des HDMI-Anschlusses und stecken Sie es in den HDMI-Anschluss Ihres Computers.
- 4. Stecken Sie das USB-B-Ende des USB-Kabels in einen der vorderen oder seitlichen Anschlüsse mit der Bezeichnung "USB Touch".
- 5. Nehmen Sie das USB-A-Ende des USB-Kabels und stecken Sie es in den USB-Anschluss Ihres Computers.
- 6. Sobald beide Kabel an das Display und den Computer angeschlossen sind, sollte der entsprechende Anschluss im Quellfenster weiß werden.

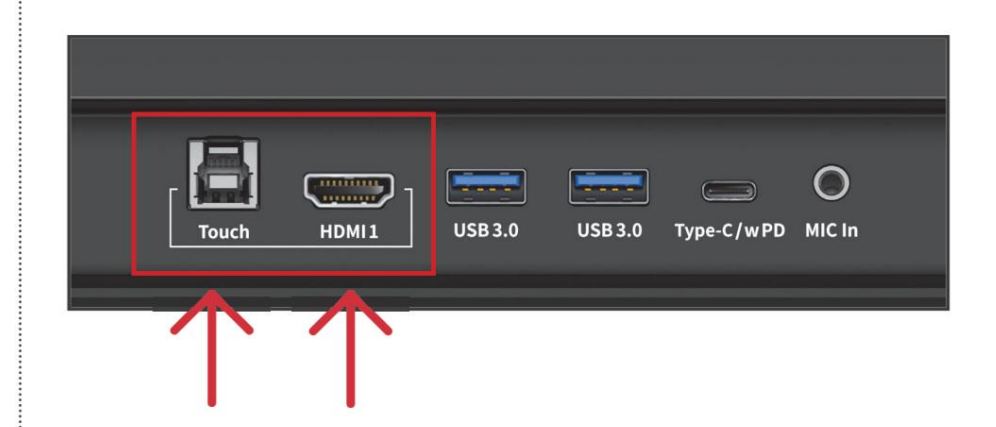

### Installieren des Wi-Fi-Moduls

1. Lösen Sie die 2 Schrauben am WLAN-Modulanschluss auf der Rückseite des Blende ab und entfernen Sie die Abschirmabdeckung.

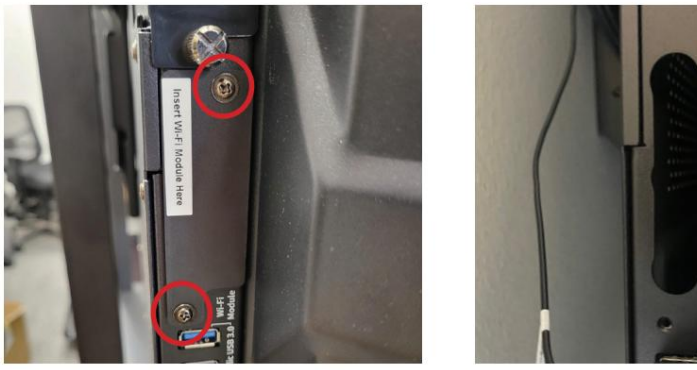

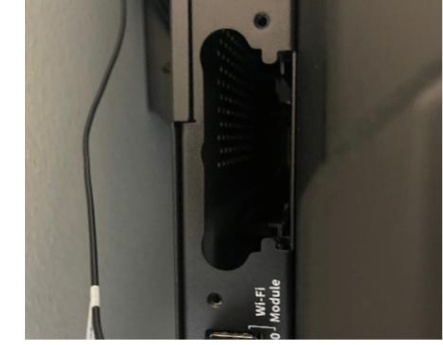

# Vorsicht

Das Wi-Fi-Modul unterstützt kein Hot-Plugging. Daher müssen Sie das Wi-Fi-Modul nur einsetzen oder entfernen, wenn das Display ausgeschaltet ist. Andernfalls können das Display oder das Wi-Fi-Modul beschädigt werden.

.....

2.

2 Schrauben zur Befestigung.

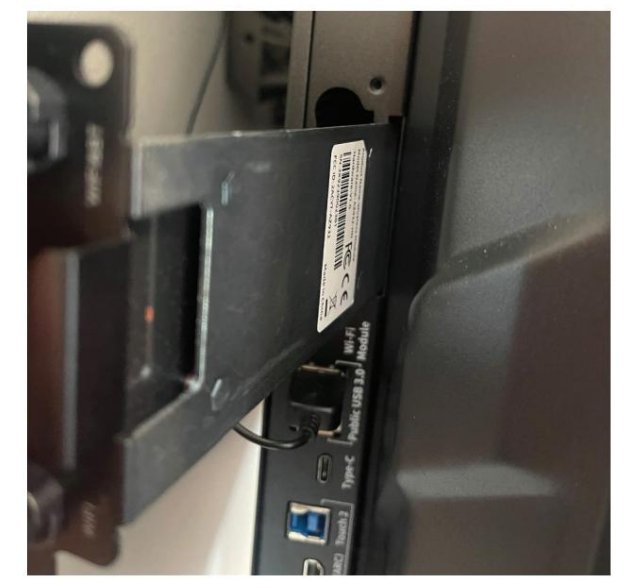

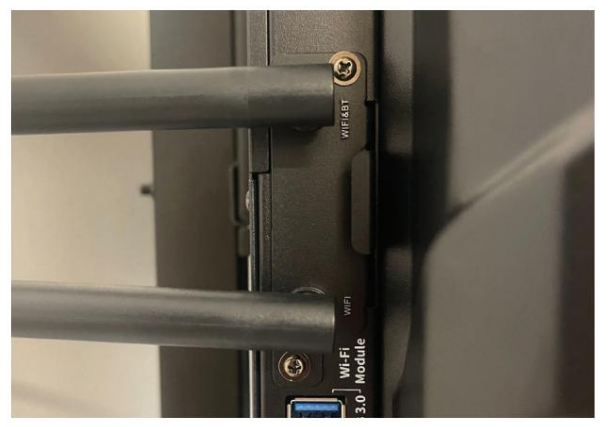

# Ändern der Einstellungen

A Notifications

Storage 22% used - 49.65 GB free

 Sound & vibration Volume, vibration, Do Not Distur

- 1. Wählen Sie auf dem Startbildschirm den Menüpunkt Einstellungen.
- 2. Im Menü "Einstellungen" können Sie beispielsweise Energieeinstellungen, Internet-Netzwerkeinstellungen, Datum und Uhrzeit, Hintergrundbilder und mehr anpassen.

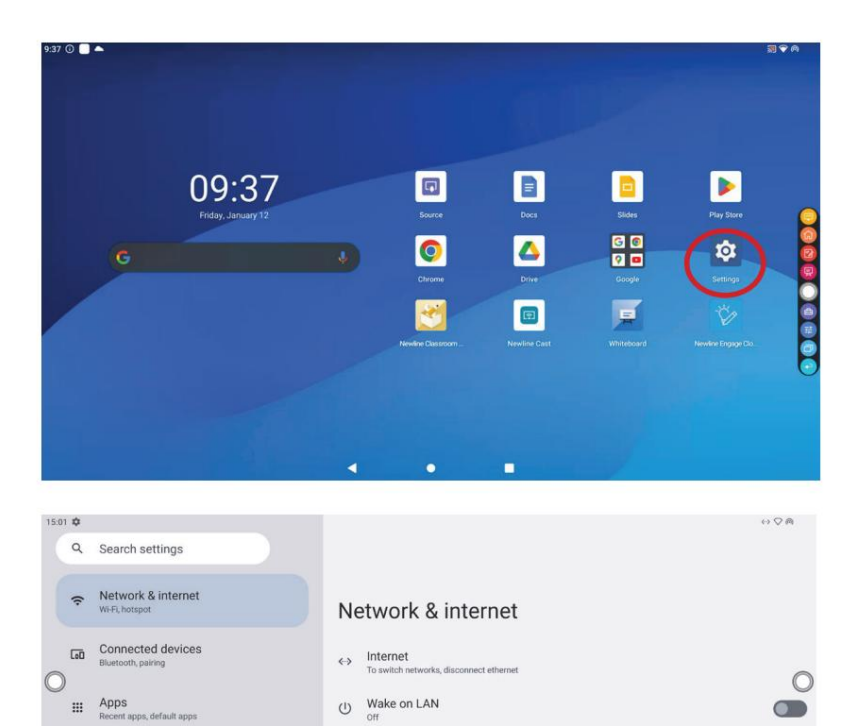

(v) Wake on Wireless LAN

Hotspot & tethering

Calls & SMS

O Data Saver

#### **Updates starten**

Updates für Firmware und Apps werden automatisch "over the air" gestartet. Ein Popup-Element wird auf dem Bildschirm angezeigt, wenn das Update zum Herunterladen bereit ist.

Whiteboard-Tools

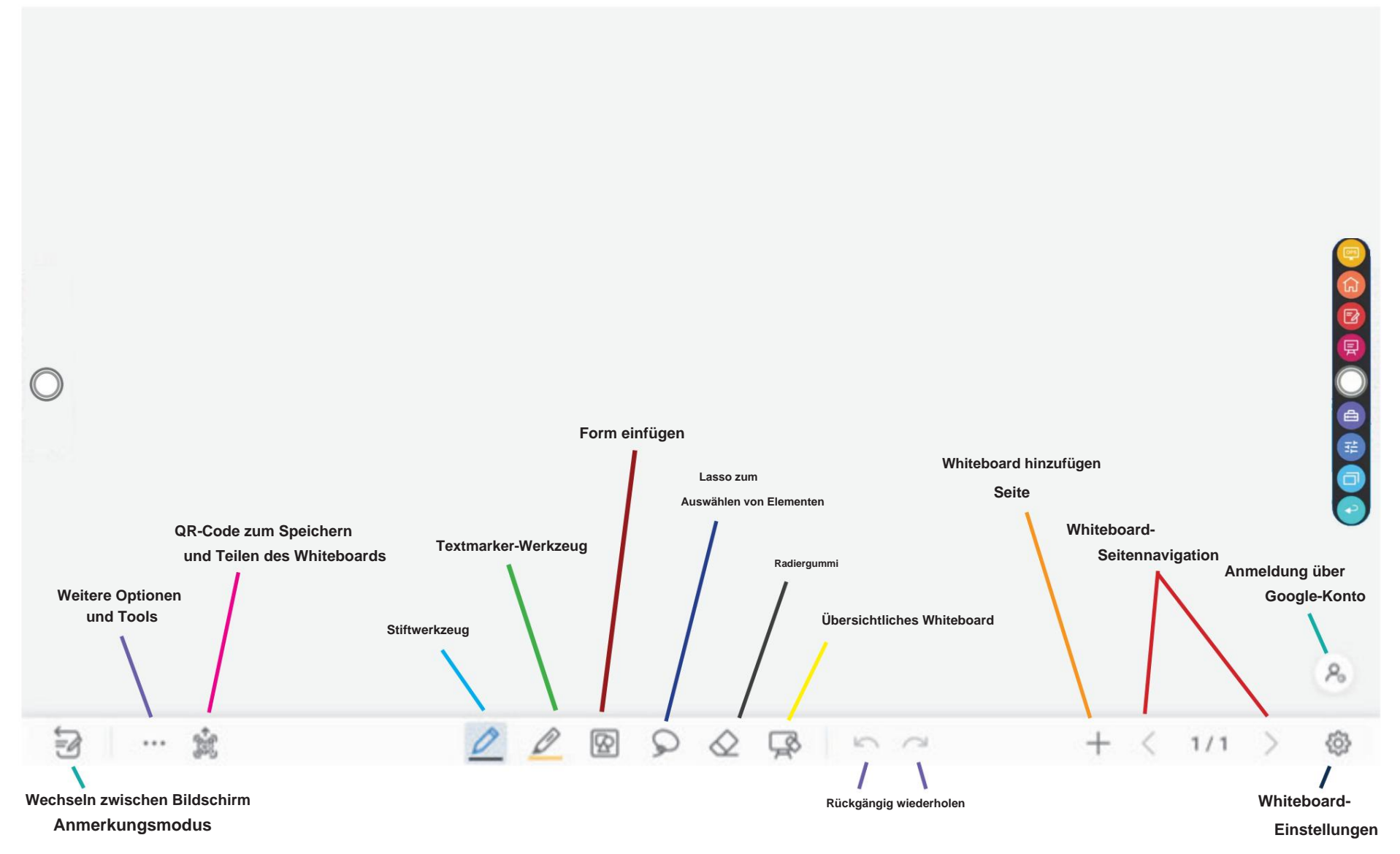

# Zugriff auf den Google Play Store

1. Tippen Sie auf dem Startbildschirm auf die Schaltfläche "Google Play Store".

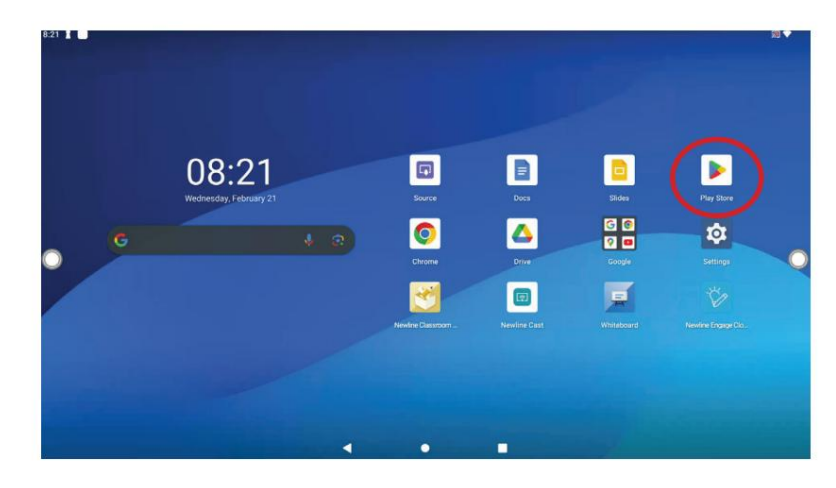

2. Suchen Sie im Google Play Store nach der gewünschten App und wählen Sie sie aus herunterladen.

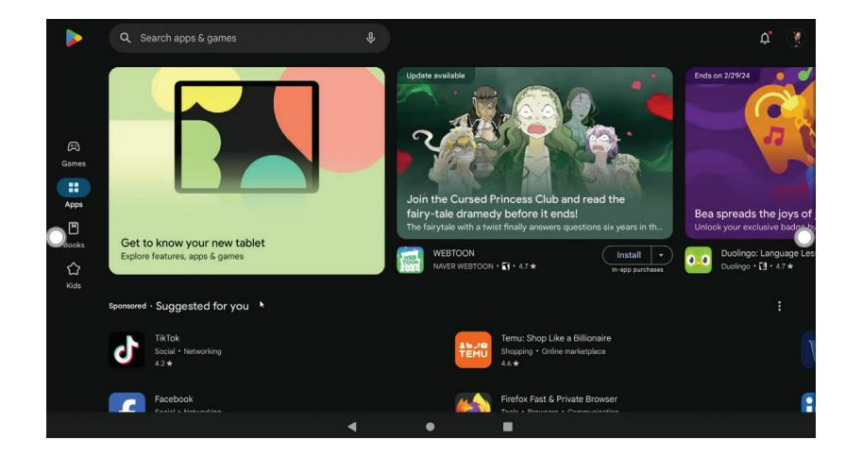

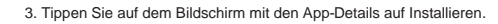

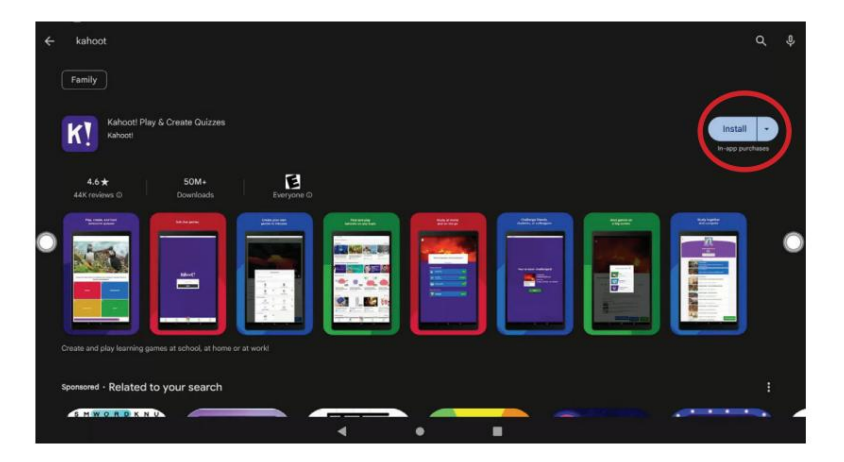

4. Nach der Installation werden neue Apps auf der zweiten Seite des Startbildschirms angezeigt. Wischen Sie nach links, um auf diese Seite zuzugreifen. Wenn Sie den Speicherort Ihrer heruntergeladenen Apps verschieben möchten, lesen Sie Seite 5.

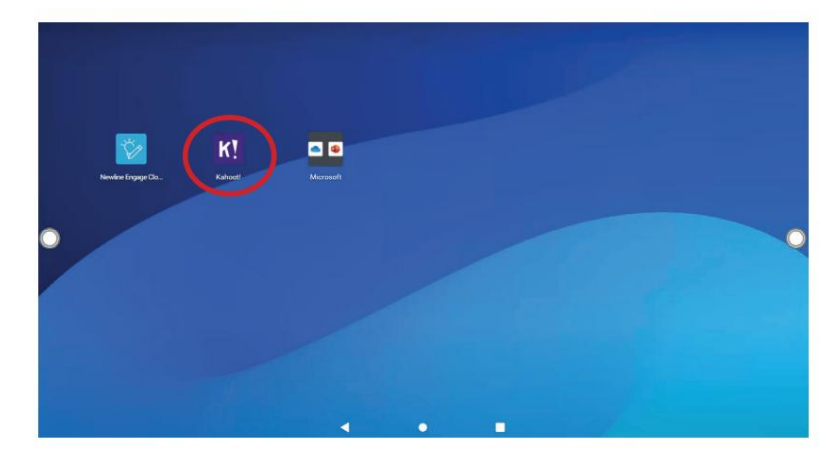